## 英文閱讀網站 oxford owl

1. 登入方法教程:

https://www.youtube.com/watch?v=QYethv02yP4&feature=youtu.be

- 2. 網站: <u>https://www.oxfordowl.co.uk/</u>
- 3. 登入步驟:
- 步驟1-登入網頁

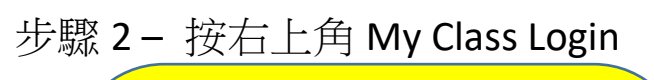

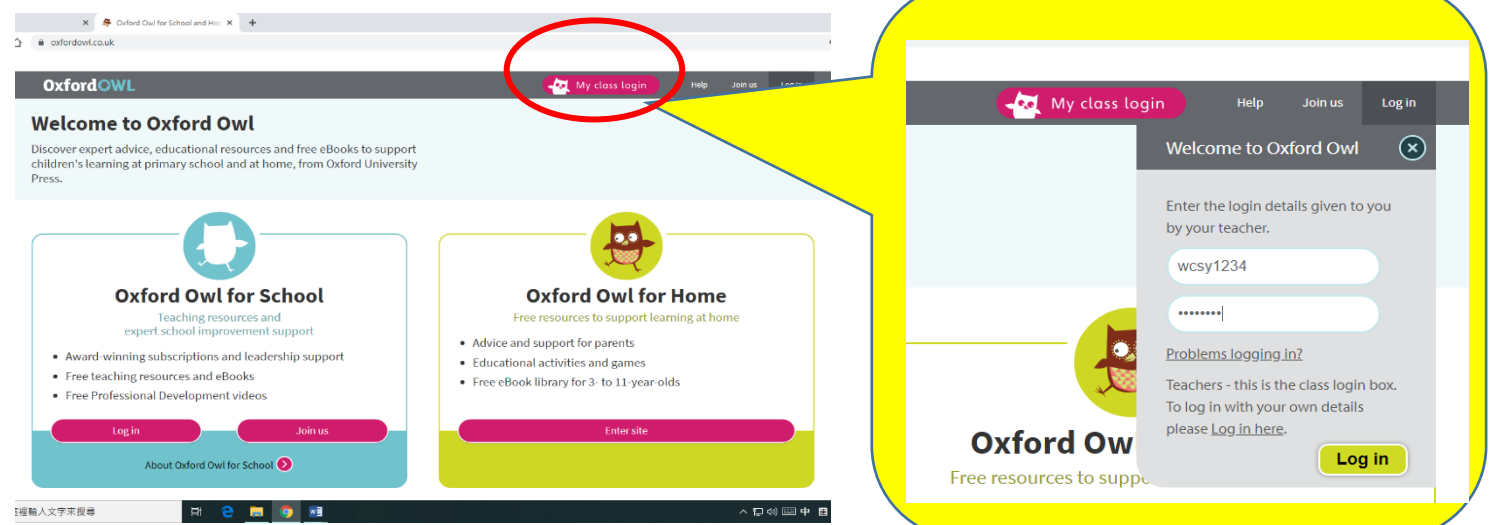

## 步驟 3 - 輸入以下任何一組帳戶及密碼 步驟 4 - 按 My eBooks

|          | <b>A</b>           | •                  |
|----------|--------------------|--------------------|
| Class 1: | Username: wcsy1234 | Password: 24718502 |
| Class 2: | Username: wcsy5678 | Password: 24718502 |
| Class 3: | Username: wcsy9876 | Password: 24718502 |
| Class 4: | Username: wcsy5432 | Password: 24718502 |

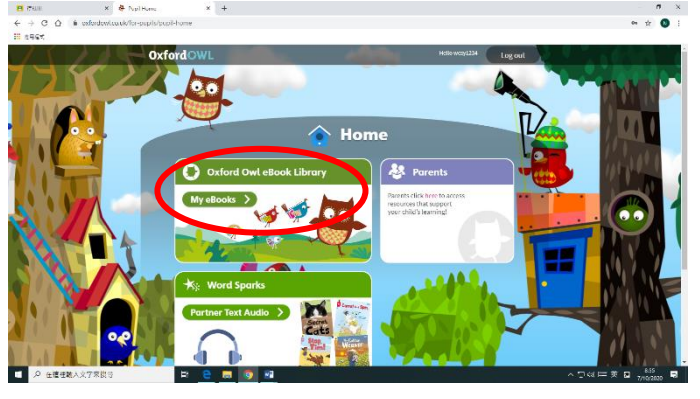

## 步驟 5 - 進入 Oxford Owl eBook Library 有超過 350 本英文書着你

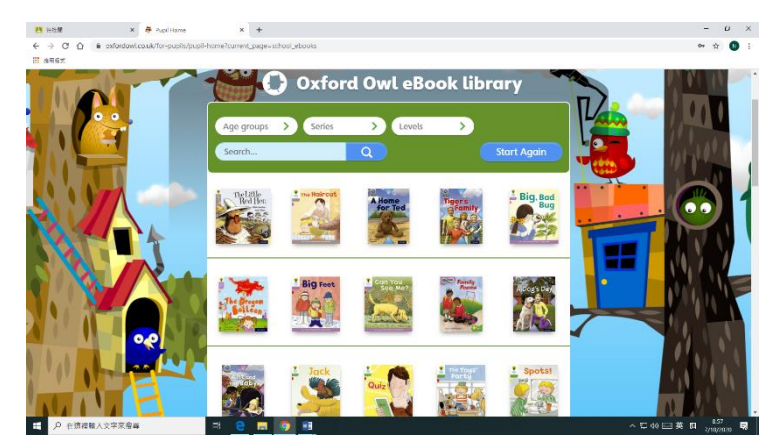

步驟 6-按入其中任何一本書,可以聆聽標準英文朗讀故事

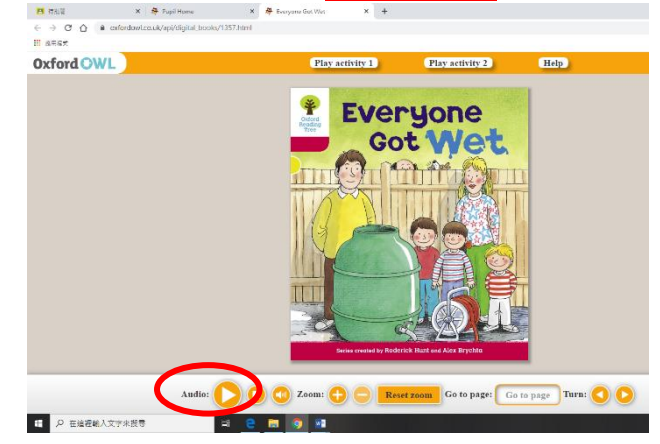